# KIUポータル 添付ファイル確認方法

- KIUポータルにログインして添付ファイルを確認する ように指示がある場合は、 KIUポータルの
  - ・掲示板
  - ・クラスプロファイル

→授業資料、課題提出、コース学習 など から添付ファイルを確認してください。

## 添付ファイルのマーク

また、画面を開いて以下のマークがある場合は、添付ファイルがあります。 必ずクリック(タップ)して確認してください。

### PC版

| 資料內容                             |
|----------------------------------|
| 資料を読んでわからないところがあれば、Q&Aで質問してください。 |
|                                  |
|                                  |
|                                  |
| ◎ 添付資料を確認                        |
|                                  |

### スマホ版

| ≡       | KIU PORTAL |                    |          |
|---------|------------|--------------------|----------|
|         | 課題提出       |                    |          |
| 2020年度都 | \$学期       |                    | ٦        |
|         |            | 0 <mark>1</mark> 2 | <b>0</b> |
| 課題内容    |            |                    |          |
|         |            |                    |          |
| 課題グループ  | P          |                    |          |
| 課題名     |            |                    | 1        |
| 第1回課題   |            |                    |          |
| ⑤ 戻る    | 🕒 一時保存する   | 🕑 確定する             |          |

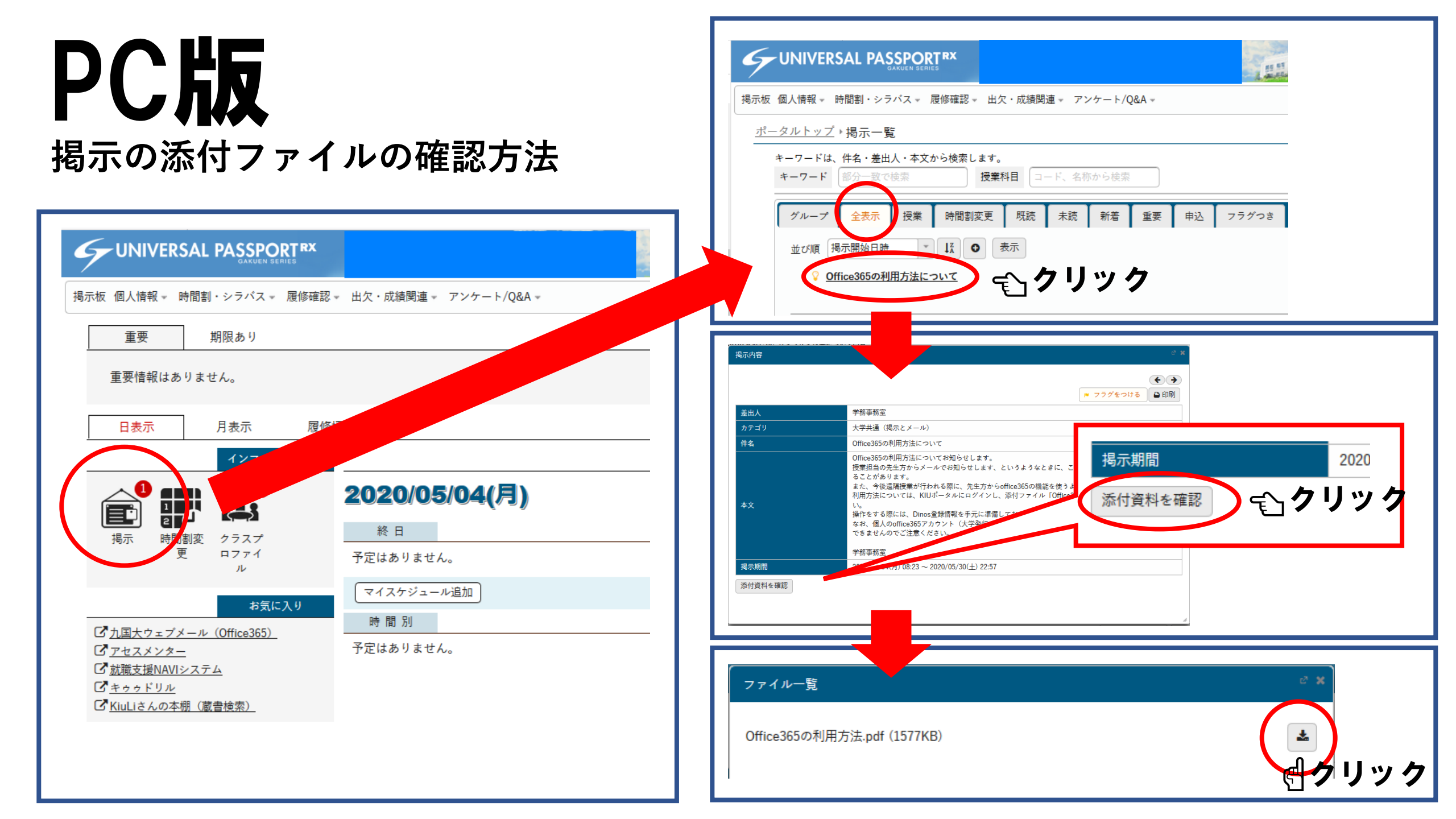

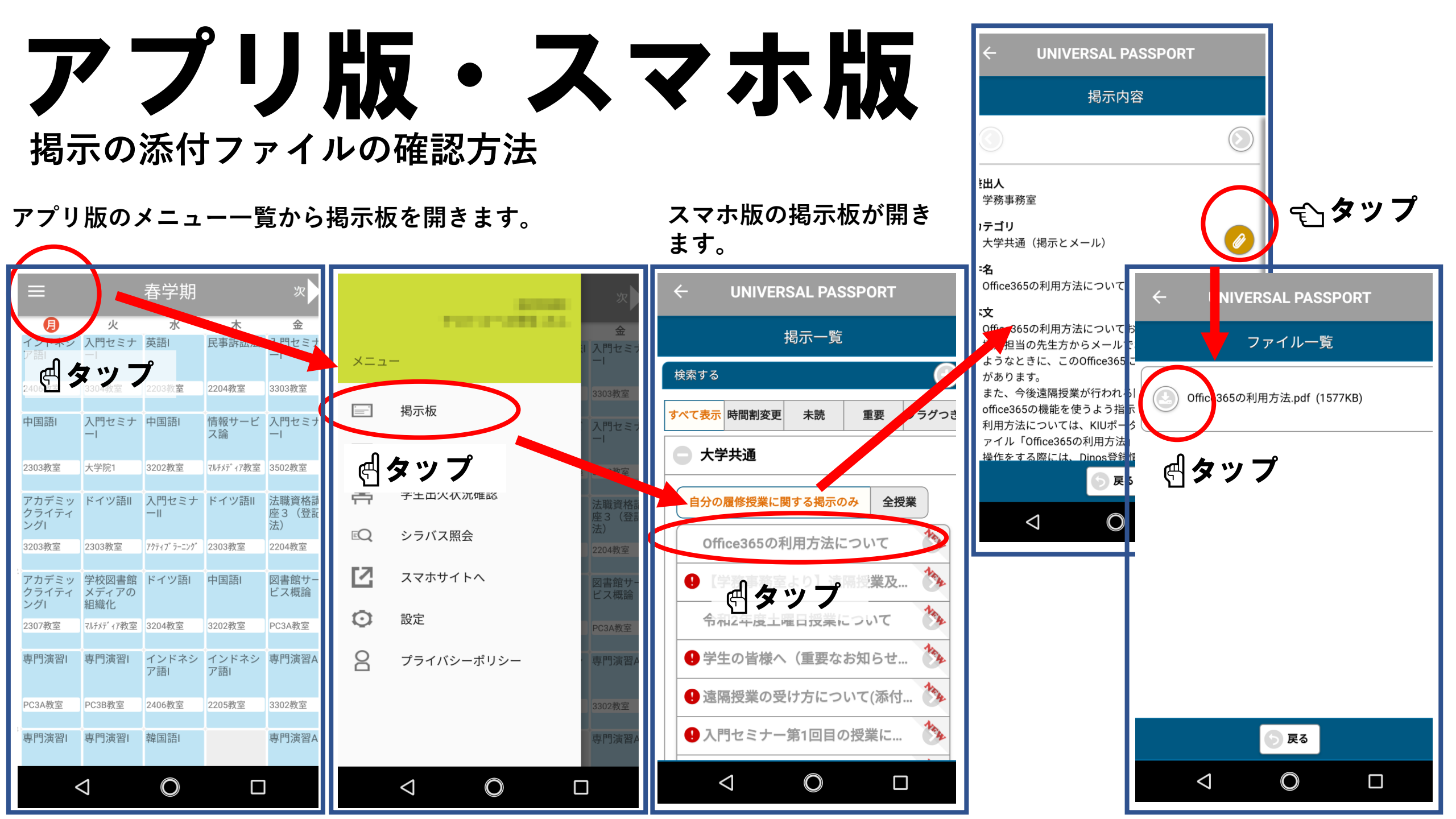

#### アプリ版・スマホ版から添付ファイルを確認す る場合は、以下のアプリを入れておくと良いか もしれません。

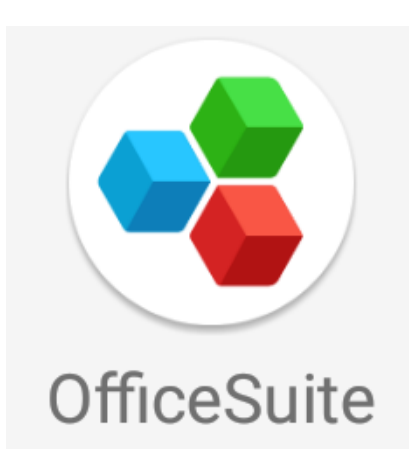

#### アプリの一例です。

Microsoft Word, Microsoft PowerPoint や PDF が開けるアプリがあれば良いです。